# 【相互利用対象データ提供者向け】

ODPO fiware データ登録・変更 API 利用手順書

第 I 版

大阪府 ORDEN 事務局

令和7年2月28日

<目次>

| 1. 目的                                 | 3  |
|---------------------------------------|----|
| 2. 概要                                 | 3  |
| 3. 標準ルール                              | 4  |
| 3.1. 禁則文字                             | 4  |
| 4. 登録の流れ                              | 6  |
| 4.1.登録の手順                             | 6  |
| 5. 事前準備                               | 7  |
| 5.1. 事前準備                             | 7  |
| 6. トークンの取得                            | 8  |
| 6.1.トークンを取得                           | 8  |
| 7. FIWARE Orion へのデータ登録・変更            |    |
| 7.1. FIWARE Orion へのデータ登録             |    |
| 7.2. FIWARE Orion へのデータ変更             |    |
| 8. 補足 API 一覧(データ提供者用)                 |    |
| 8.1. 補足 API 一覧  FIWARE Orion(データ提供者用) | 17 |

## 1.目的

当データ連携基盤の API に対しデータを登録・変更する手順を記載します。

### 2. 概要

当データ連携基盤の API は、FIWARE Orion Context Broker の機能を使用します。

参照 FIWARE Orion Context Broker についての公式ドキュメント 「FIWARE Orion Context Broker へ ようこそ」 https://fiware-orion.letsfiware.jp/

当データ連携基盤では、データモデルは NGSIv2 を使用します。

参照 NGSIv2 についての公式ドキュメント 「FIWARE NGSIv2 仕様」 https://fiware-orion.letsfiware.jp/user/orion-api/

当データ連携基盤では固有の認証認可、リクエストパラメータなどが必要になるため、 当手順書ではその設定を含めて FIWARE Orion へのデータ登録、変更を行う手順を記載します。

補足

当手順書では基本的な操作方法のみ記載します。詳細な設定については下記を参照してください。 APIの構文、パラメータ設定について説明した公式ドキュメント 「FIWARE NGSIv2 Orion API 仕様」

https://fiware-orion.letsfiware.jp/orion-api/

FIWARE NGSI API 使用の具体例を記載した公式ドキュメント

「FIWARE NGSIv2 API ウォークスルー」

https://fiware-orion.letsfiware.jp/user/walkthrough\_apiv2/#entity-creation

3.標準ルール

3.1.禁則文字

スクリプトインジェクション攻撃回避のため、以下の文字はリクエストに使用できません。

使用せざるを得ない場合、禁則文字については URL エンコードした上でデータ登録を行ってください。

| 記号(半角) | URL エンコードへ変換 | 備考       |
|--------|--------------|----------|
| <      | %3C          | 不等号(より小) |
| >      | %3E          | 不等号(より大) |
| "      | %22          | ダブルクォート  |
| 6      | %27          | シングルクォート |
| =      | %3D          | イコール     |
| • •    | %ЗВ          | セミコロン    |
| (      | %28          | 左小括弧     |
| )      | %29          | 右小括弧     |

参考 「禁止されている文字」

https://fiware-orion.letsfiware.jp/user/forbidden\_characters

#### 3.2. ODPO fiware 命名規則について

キャメルケース(最初の単語を小文字にし、それ以降の単語の先頭を大文字にする)のルールに従い、パラメー タの設定をお願いします。Ex)イベント名:eventName

#### 3.3.エンティティ項目のネーミングルールについて

以下のルールに従い、エンティティ項目の設定をお願いします。

| エンティティ項目 | ネーミングルール                  | 参考                               |
|----------|---------------------------|----------------------------------|
| id       | 「カテゴリ】「データ種別】「組織タ】「識別 ID」 | 大阪関西万博のイベント情報の場合                 |
| Tu       |                           | events.expo2025.prefosaka.{識別ID} |
| type     | {カテブリ}                    | イベント情報の場合                        |
| Type     |                           | events                           |

※ {} は変数を示す

3.4. データ提供停止に伴うルール

データ連携基盤を通じて様々なサービスにデータ連携が行われているため、データ提供を停止した際のサービス 影響を考慮し、6 か月前にデータ提供の停止に伴う申請をお願いします。また、データ提供を停止する場合は必 ず 6 か月前にデータカタログ上に停止予告をするようにお願いします。データ提供停止に伴うサービス影響につ いてはデータ提供者に責任が帰属します。

3.5. データバージョンアップに関するルール

データ項目を追加・削除するなど既存データのバージョンアップを行う場合もデータ停止同様にサービス影響を 考慮し、6 か月前にデータカタログ上にバージョンアップの予告をするようにお願いします。また、バージョン アップを実施する前に事前にデータモデル定義書を ORDEN 事務局にメールにて送付するようにお願いします。 3.6. データ削除申請ルール

FIWARE Quantumleap にデータを提供している方で、履歴データの一部・全削除を希望される方はデータ削除 依頼書に必要事項を記載の上、ORDEN 事務局にメールにて送付するようにお願いします。

## 4.登録の流れ

### 4.1.登録の手順

登録は以下の手順で行います。

手順の内容については、各章を参照ください。

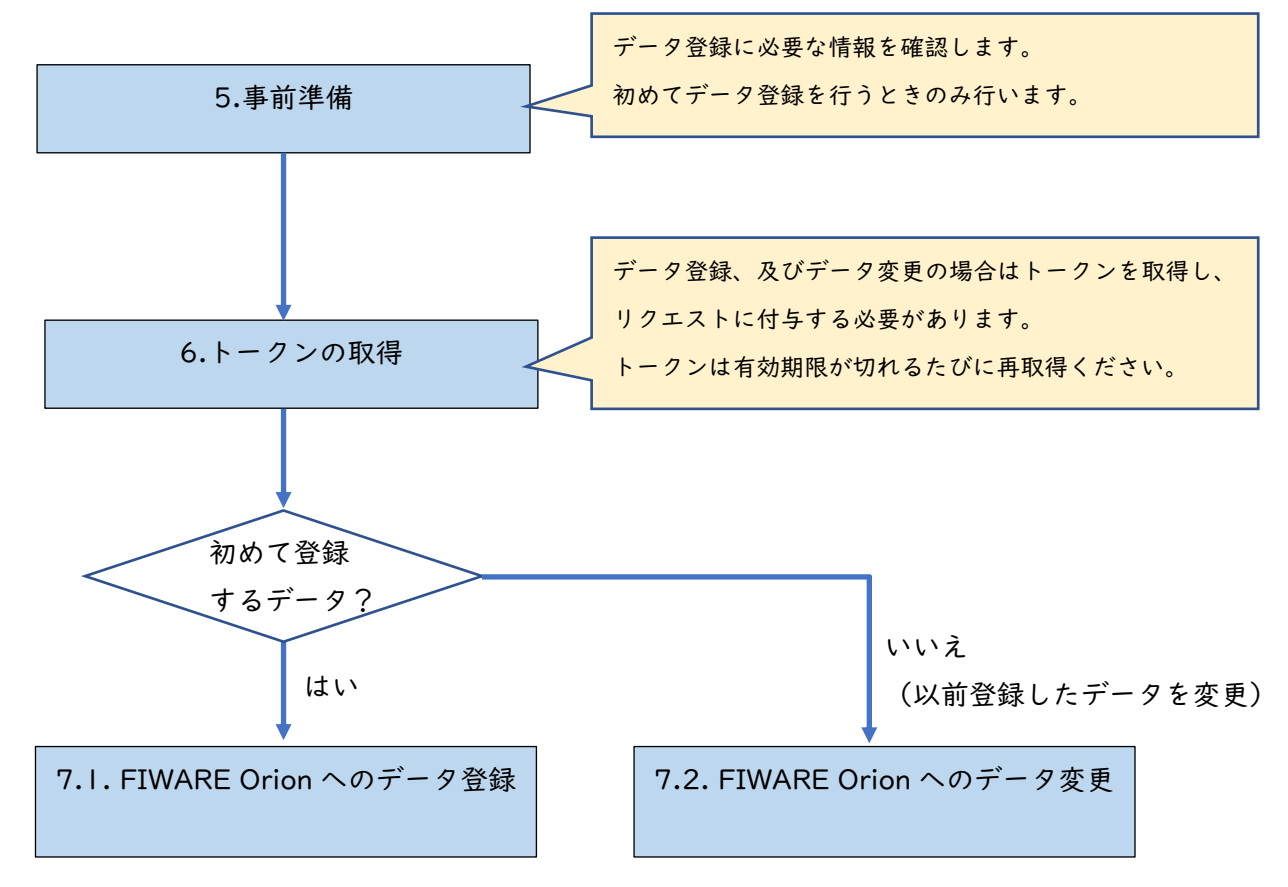

## 5. 事前準備

### 5.1.事前準備

(1) データ登録・更新に必要な以下の情報を受け取っていることを確認します。

トークン取得に必要な情報

| 項目              | 確認事項                  | 備考       |
|-----------------|-----------------------|----------|
| クライアント ID       | 記載があるか確認              | メールにて通知  |
| Cognito のユーザ ID | 記載があるか確認              | メールにて通知  |
| Cognito のパスワード  | 利用申請者が仮パスワードから本パスワードへ | 利用申請者のみが |
|                 | 変更済であること              | 保持する情報   |

#### API リクエストに必要な情報

| 項目                 | 確認事項                                        | 備考      |
|--------------------|---------------------------------------------|---------|
| FIWARE OrionのURL   | https://orion.fiware.orden.pref.osaka.lg.jp | -       |
| API キー             | 記載があるか確認                                    | メールにて通知 |
| Fiware-Service     | データ提供先の自治体が記載されているか                         | メールにて通知 |
| Fiware-ServicePath | -                                           | メールにて通知 |
| 利用可能な Type         | 提供するデータ種類に応じた Type が付与されて                   | メールにて通知 |
|                    | いるか確認                                       |         |

(2) 登録対象データとそのデータモデル定義書を用意します。

(3) Curl コマンドを実行できる CLI ツール(Command Line Interface)を用意します。

## 6. トークンの取得

#### 6.1.トークンを取得

データ登録・更新にはトークンが必要なため、先にトークンを取得します。

(1) 下記のコマンドの青字箇所にパラメータを設定します。

```
curl -s 'https://cognito-idp.ap-northeast-l.amazonaws.com' ¥

-X POST ¥

-H 'X-Amz-Target: AWSCognitoIdentityProviderService.InitiateAuth' ¥

-H 'Content-Type: application/x-amz-json-l.l' ¥

-d @- << EOF

{

    "ClientId": "<クライアント ID>",

    "AuthFlow": "USER_PASSWORD_AUTH",

    "AuthParameters": {

        "USERNAME": "<Amazon Cognito のユーザ ID>",

        "PASSWORD": "<Amazon Cognito のノペスワード>"

    }

}

EOF
```

コマンド実行例

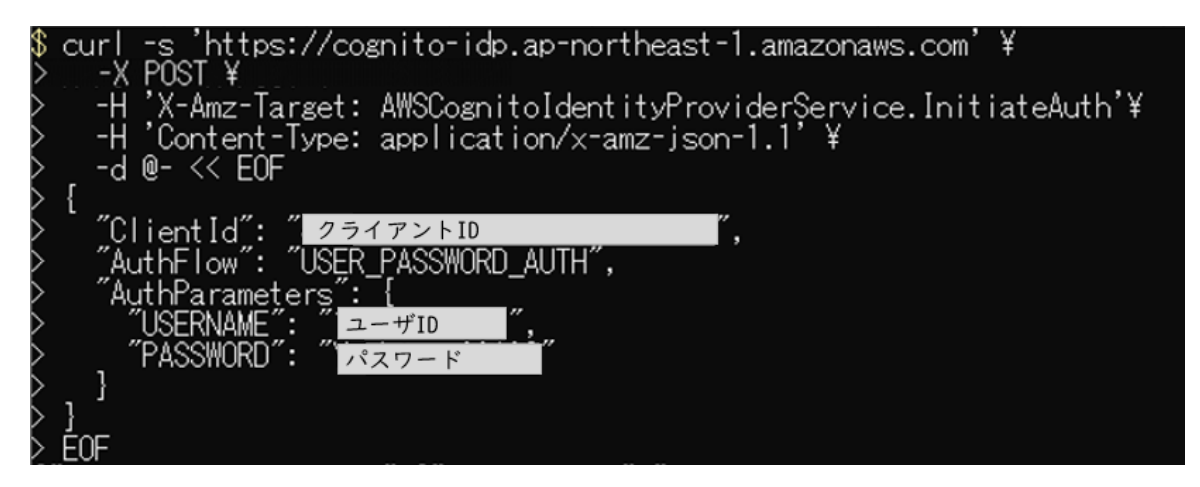

(2) 実行結果として「{"AuthenticationResult":」から始まる文字列が返ってきた場合 トークンの取得に成功しています。

「IdToken」(トークン)、「ExpiresIn」(トークンの有効期間)の値を取得します。

| 項目名          | 内容              | 備考     |
|--------------|-----------------|--------|
| AccessToken  | ユーザのアクセストークン    | 使用しません |
| ExpiresIn    | トークンの有効期限(単位:秒) |        |
| IdToken      | ユーザの ID トークン    |        |
| RefreshToken | ユーザの更新トークン      | 使用しません |
| TokenType    | トークンの使用目的       | 使用しません |

AuthenticationResult の内容

参照サイト) Amazon Cognito User Pools AuthenticationResultType

https://docs.aws.amazon.com/cognito-user-identity-

pools/latest/APIReference/API\_AuthenticationResultType.html

※トークン有効期間内は、取得したトークンを継続して使用してください。
※トークン有効期間を過ぎた時は、新たにトークンを取得し直してください。

実行結果例 (トークンの取得に成功)

| {^AuthenticationResult":{_AccessToken":"eyJraWOiOiJWYOhWNnNXN                                                                                                    | ٦IS<br>(۱)  |
|----------------------------------------------------------------------------------------------------|-------------|
| z: Ini Jg. exized in 101 mixter with the wide in the start in the start in the st | (N<br>/5    |
|                                                                                                    | _jŭ         |
| i Z5pbi51c2VyLmFkbWluIiwiYXV0aF90aWlIIJoz ILCJIeHAi                                                                                                    | OjE         |
| <sup>1</sup> "IdToken":の後にトークンが表示されます <sup>VOOY</sup> ILLWHTZIIWIDWZE50[142]YzIiwidWICH                                                                                                    | ₫GV         |
| Z VyguguvonBeteco Ji x86 r Li XVUEZEVyLOUB HNV8 JD DJ U jo JOBH                                                                                                    | DIT         |
|                                                                                                    | 600         |
| IdToken': ev/raw010jJFY3UvaVV4SDR1W3551mvcL25r03dBdn1VekxTWHkx0052MvtaZ3hFWXh1U10jLCJhbGc10jJSUz11NjJ9,ev/zdW110jJnNzEC                                                                                                    | MmE         |
| 7001 IMGMxLTcw2TgtYzIyNi05ZG01N20zNjNIMzUiLCJIbWFpbF92ZXJpZmIIZCI6dHJ1ŹSwiaXNzIjoiaHR0cHM6XC9cL2NvZ25pdG8taWRwLmFwLW5vcnRc                                                                                                    | ZWF         |
| zdC0xLmFtYXpvbmF3cy5jb21cL2FwLW5vcnRoZWFzdC0xX3c1SXBldUtNQiIsImNvZ25pdG86dXN1cm5hbWUiOiIxLT1tMTctdGVzdC1hbGwiLCJvcm1naW5f                                                                                                    | anR         |
| pijo i YmE1M2M4M2YtNGEyNSOODDd ILTk1OTOtNGEyNWFj0GQwMTEyI iw i YXVk1jo i NHU4bGs5YWdmZXVoZmExNWxyZzF0c3U2NXU i LCJ1dmYudF9pZC161mUC                                                                                                    | ŪΤς         |
|                                                                                                    | lml         |
| TO LIDMICYNU IDMZMHNSWI ARNFOLO TIIDUEWNI D ZWMTNUCXMSUUMZXXX UESTIUTYI TSYLUIMUUZMSTO II WIZWI DAWWI U U TYXI VAZSUUCZPDOWEUAHVACZ VZOLOU<br>V 29 u po A ji DLISEV V prodlebas je po (DII) I DD Lepa BAUOZIVI, u w prvy vy bo (DII) ZA b Ab i P 20 po (DII) fu I E a rodu. DA bi d I - DA bi d I - DA bi d - DA bi d I - DA bi d I - DA bi d - DA bi d I - DA bi d - DA bi d                                                                                                  | anu<br>v∩w  |
| 31200anisti oku 1772000 - 1990 - 1990 - 19                                                                                                    |             |
| Rubne90sWHtXc3iBGEu_bn76pNGgevs8ww00VSHws_EP_nVmEw2Af0viti0Weeui-vtB6EmN-d1c0-iWx8H_nGkEnRSD176gvRaDi4xerRefreshToker                                                                                                    | <i>"</i> :" |
| eyjjdHkiUijKVIUiLCJIDmMiUijBMjU2KUNNIIwiYWxnIjoiUINBLU9BRVAITU.IK2G 9wGab6zKP48YMIUveb/VWUh Uq2XIIX888tpixIqsi qcebhz2kAN                                                                                                    | k4j         |
| B86khoMkd5§FstyYADa6xuyBr_SIrcKIiWrFuuQcZ_dxNmFX5vhzIPGrnZ3YmgcZG7YPrHH9IXou7zISdFnnnTCwIAqoJLekUGK208WyoDWL8HDYzyBhfpr                                                                                                    | uTd         |
| 51Y310ebGU5aFeposjVN5943UFs1JGqGwFvou0yPqRbP=E1CLrX0nRv00dGanU0n1ruA6oFmyfw0novZwfGxZzTPSFuLAk2pjGcboWiUe2T9xzBMHmNo0atjV                                                                                                    | 2YI         |
| PTYqU2wcBKuWbUahUg=uTWCTMgCSTT_nA.qvdrWU2innUE+96k;PtXsUrKbrKNeehedTcp4JiTUCkVSAAT4gMLxYzdaPEwXSEjBUJKnTgSUrmqpiyuUSh/DTHTT<br>Ha.gchtuzziziTUAHUFUZizituA_CV_00dtXyzdotXyzdotXyzdotXyzdotXyzdotXyzdotXyZdotXyZdotXyZdotXyzdotXyzdotXyzdotXyzd                                                                                                    | WIV<br>⊡⊡-  |
| WAG 301NNZA1UAAD=ANDWF KYTH334YNGODAAZZUTIISCZOLGAATICUDJIONOYUT=ZUAENBPTT URDSVUUUHUUSSUVU OJKNYSCCLEZISINE=EMKKA<br>N Teredne v Derbin und 1111/172VH2154UH_DIIVEDDIAZUU (KALEVIA)SSECTEDIAZUU (KALEVIA)SVUUUHUUSSUVU OJKNYSCCLEZIS                                                                                                    | LUN<br>701  |
| 4.GFHRX4/ccn1b/Hu/Ccn0FW/DNREp_IRSwX5K/vD7z=UdatECA1tdab4CztD7Vb_C6drH1RTLZb2FTzv4/2vb0/7z1u4wd1adk104rD0e0j11v2z3v4z2vb2                                                                                                    | 794<br>PhN  |
|                                                                                                    | vZw         |
| xfsypTnJEYg0oqKéOd1a08kTTB9W mB4sbp8XjAVKW3xyE128Wm59fFuXYHSx6eYLTLnXKIsscqZ56bHopaYmo8H7rGYSbngOMjrH4ZOOw00yCB3JRKoMabjE                                                                                                    | VAR         |
| tPB4UrKff3bkc7o6qPJvt19mVHb22JgT5Ep8qBG18X6iU7cFfRwRX8SGvqvWbHJW4TK_DPD56xEBqA1gAFf7ppvZdSQ11ykb1DPoXABQFgyYCFahdZ6Vq_55a                                                                                                    | sNC         |
| sEcUhlecDTgQAfYzTsXHDnjxQKZHN41RhIh9Y_W-pM8hz_GYvoijWkRIZBqie2PzfGM0if7zHOVFOt-ANHIrPd0gXEeCOm7F9F-HUWsCoJk4SWFJjbg2QM6I                                                                                                    | okL         |
| 4vaY18FT1FgLqe4dduz8USYbbbptp3wrvUCyuPTcJRUNAkn IKNWKUUgK-FhFZú1gJUGi10Fs-K/ZWijJJZ/FMF3dHUSrnjekdEbxYvH1xUZ348F8g8wZUNZ0N1-<br>Vicev – tojz – Utali – politick politick i stantik (KNWKUUgK-FhFZú1g2) – politick – zvika v mikologopopo-outali                                                                                                    | UNm         |
| xxProved20612 - n_mpile26yc3150000103481x2XDm351_350m001767XTM6xVF01703726566715941V158m00016600504QU11mkn21X1V11ndx0Ucmuc/2712Uv05400<br>EVx4V120615150m5n201115020_UU_V5E1Uc655.JE5bxxx0_in3072720F5_Uxxxx050500_v72_nraj168/Uxx701670400-f6muc/27212Uv05400                                                                                                    | ZR4<br>VMJ  |
| Her too mostick mooting you do the analysis of the second state of the second state of the                                                                                                    | #I#IU       |

トークンの取得に失敗した場合、以下のようなメッセージが表示されます。 メッセージの内容に従ってコマンドを訂正してください。

実行結果例 (トークンの取得に失敗: ユーザ ID、またはパスワードが誤っているケース) トークンを取得できなかった場合、以下のようにエラーメッセージのみが表示されます。

"\_\_type":"NotAuthorizedException","message":"Incorrect username or password."]\$

トークン取得失敗の事例

| メッセージ                                       | 対応                       |
|---------------------------------------------|--------------------------|
| "type:NotAuthorizedException",              | ユーザ ID、または パスワードが誤っています。 |
| "message":"Incorrect username or password." | 対応)ユーザ ID、パスワードを確認してくださ  |
|                                             | ℓ`₀                      |
| "type":"ResourceNotFoundException",         | 指定したクライアント ID が存在しません。   |
| "message":"User pool client XXXX does not   | 対応)クライアント ID を確認してください。  |
| exsist."                                    |                          |
| "type":"SerializationException"             | データを読み取れません。             |
|                                             | 対応)コマンドを正しく記述していない可能性が   |
|                                             | あります。当手順書からコマンドを取得し直して   |
|                                             | ください。                    |

## 7. FIWARE Orion へのデータ登録・変更

7.1. FIWARE Orion へのデータ登録

(1) リクエストヘッダの設定に必要な情報を確認します。

| リクエストヘッダ名          | 設定値                                           | 備考 |
|--------------------|-----------------------------------------------|----|
| FIWARE Orionの      | 例)entity を登録する場合                              |    |
| エンドポイント            | 「https://orion.fiware.orden.pref.osaka.lg.jp」 |    |
|                    | + <sup>r</sup> /v2/entities」                  |    |
| Content-Type       | 固定文字列 「application/json」                      |    |
| x-api-key          | 「API キー」                                      |    |
| User-Agent         | 固定文字列「smartcity-service」                      |    |
| Fiware-Service     | 「Fiware-Service」                              |    |
| Fiware-ServicePath | <sup>「</sup> Fiware-ServicePath」              |    |
| token              | 「6.トークンの取得」で取得したトークン                          |    |

(2) データモデル定義書に従い、登録データを用意します。

データ例) 南極の最高気温、最低気温(単位: 摂氏)

| Entity          |         |           |         |          |      |      |       |
|-----------------|---------|-----------|---------|----------|------|------|-------|
| id              | type    | Attribute |         | Metadata |      |      |       |
| Tu              |         | Name      | type    | value    | name | type | value |
| syowaStaWoathor | weather | highTemp  | Integer | -9       | Unit | Text | С     |
| syowastaweather | weuther | lowTemp   | Integer | -16      | Unit | Text | С     |

(3)下記の POST(登録)メソッドを使用したコマンドを用いて登録の例を示します。 青字箇所にリクエストヘッダのパラメータを設定し、緑色の部分にデータを設定します。 項目の繰り返しがあれば「,」(カンマ)を入れて記述を繰り返します。

```
curl -iX POST 'https://orion.fiware.orden.pref.osaka.lg.jp/v2/entities' ¥
-H 'Content-Type: application/json' -H 'x-api-key:<API ≠->' -H 'User-Agent:smartcity-service' ¥
-H 'Fiware-Service?' -H 'Fiware-ServicePath:/<Fiware-ServicePath>' ¥
-H 'token: <「6.トークンの取得」で取得したトークン>' ¥
-d @- << EOF
{ "id":"<Entityのid>",
 "type":"<Entity の type>",
 "<Attributeのname>": {
   "type":"<Attribute の type>",
   "value":"<Attribute 𝒫 value>",
   "metadata": {
      "<Metadataのname>": {
        "type":"<Metadataの type>",
        "value":"<Metadataのvalue>"
    }
   }
 }
}
E0F
```

(4) コマンドを実行し、レスポンスに登録・更新成功のステータスコードが返ることを確認します。

登録・更新成功のステータスコード(以下のいずれかが表示されれば登録成功です。)

| ステータスコード | 説明                               | 備考 |
|----------|----------------------------------|----|
| 201      | Created(upsert オプションが使用されない場合)   |    |
| 204      | no Content(upsert オプションが使用される場合) |    |

| ステータスコード | メッセージ                 | 説明                      |
|----------|-----------------------|-------------------------|
| 400      | Bad Request           | リクエストパラメータやメッセージ内容に不足、不 |
|          |                       | 備がある                    |
| 401      | Unauthorized          | クライアント側での認証エラーが発生       |
| 404      | NotFound              | 指定した URI にリソースが存在しない    |
| 500      | Internal Server Error | サーバ内部にエラーが発生            |
| 503      | Service Unavailable   | サービスが一時的に過負荷やメンテナンスで使用不 |
|          |                       | 可能である                   |

実行結果例

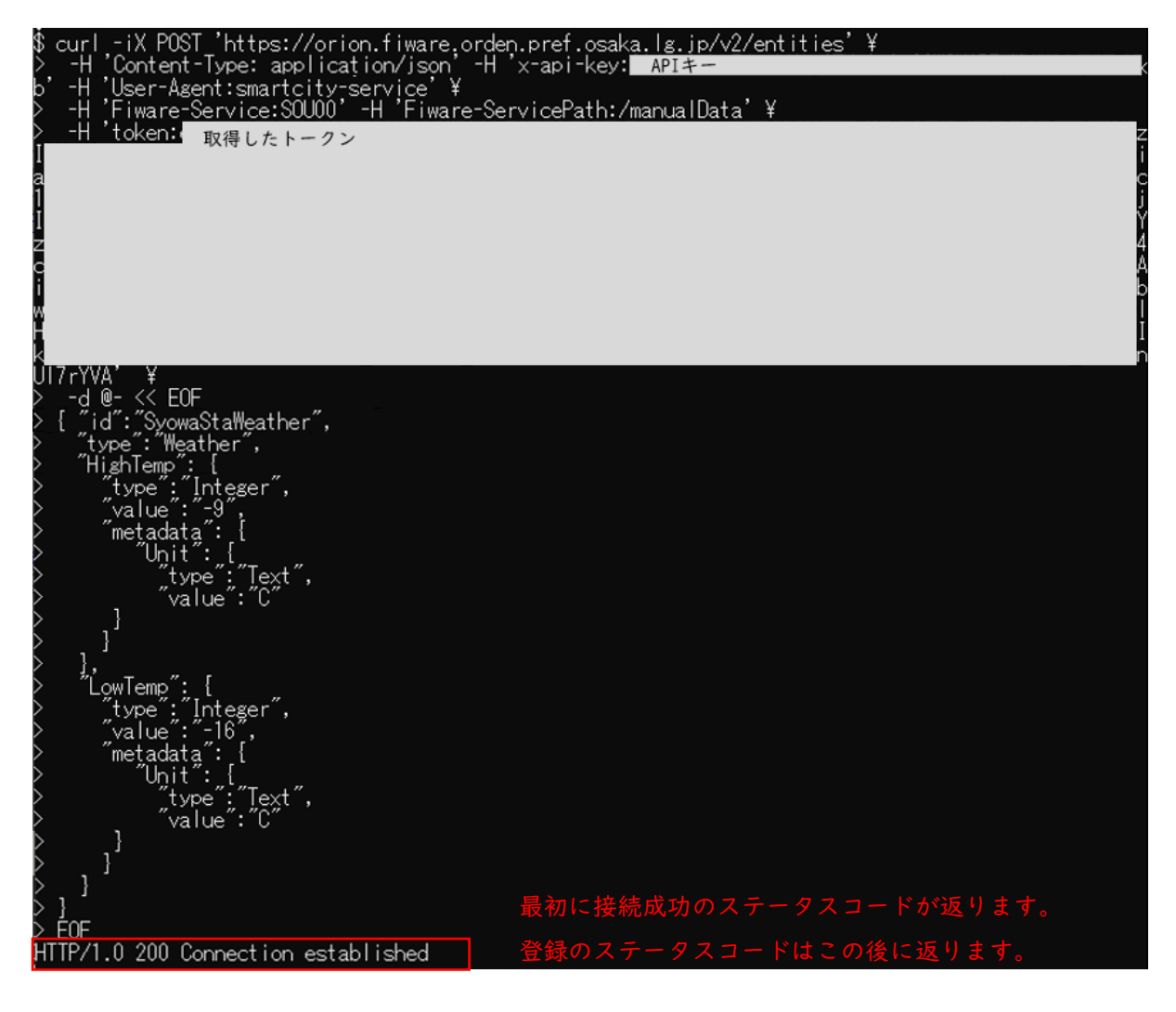

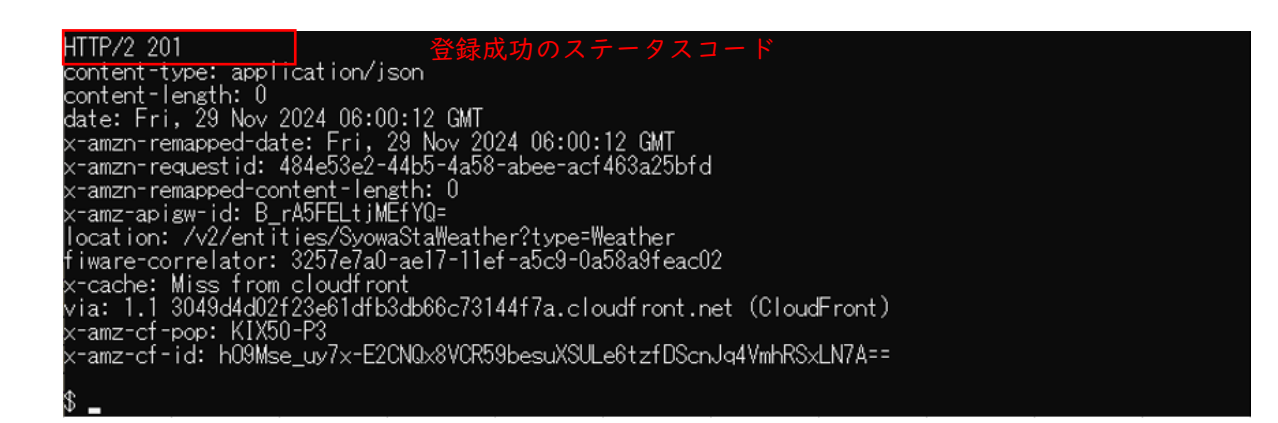

(5) 登録したデータを参照し、正しく登録されているか確認します。

データの確認方法は「データ利用手順書(データ利用者用)」を参照してください。

#### 確認結果例

| [ |                                                                                                    |
|---|----------------------------------------------------------------------------------------------------|
| L | ″id″· ″SyowaStaWeather″                                                                                                    |
|   | Ture"."Washer"                                                                                                    |
|   | User for the formed the formed the forme the formed the formed the formed the formed the formed the formed the formed the formed the formed the formed the formed the formed the formed the formed the formed the formed the formed the formed the formed the formed the formed the |
|   | nignemp. [                                                                                                    |
|   | "type " integer ,                                                                                                    |
|   | "vajue : "-»,                                                                                                    |
|   | metadata ": [                                                                                                    |
|   | Unit: : :                                                                                                    |
|   | jtype"; "Jext",                                                                                                    |
|   | j ívalue: íCí                                                                                                    |
|   |                                                                                                    |
|   |                                                                                                    |
|   | },                                                                                                    |
|   | "LowTemp": {                                                                                                    |
|   | "type": "Integer".                                                                                                    |
|   | value": "-16".                                                                                                    |
|   | metadata". {                                                                                                    |
|   | Ibit"· (                                                                                                    |
|   | "type": "Text"                                                                                                    |
|   | "volue". "C"                                                                                                    |
|   |                                                                                                    |
|   |                                                                                                    |
|   |                                                                                                    |
|   | 1                                                                                                    |
|   |                                                                                                    |
| Б |                                                                                                    |

### 7.2. FIWARE Orion へのデータ変更

(1) リクエストヘッダの設定は以下の通り

| リクエストヘッダ名          | 設定値                                            | 備考 |
|--------------------|------------------------------------------------|----|
| FIWARE Orionの      | 例)attribute を変更する場合                            |    |
| エンドポイント            | 「https://orion.fiware.orden.pref.osaka.lg.jp」  |    |
|                    | + <sup>r</sup> /v2/entities/{entity id}/attrs」 |    |
| Content-Type       | 固定文字列 「application/json」                       |    |
| x-api-key          | 「API キー」                                       |    |
| User-Agent         | 固定文字列「smartcity-service」                       |    |
| Fiware-Service     | 「Fiware-Service」                               |    |
| Fiware-ServicePath | <sup>r</sup> Fiware-ServicePath」               |    |
| token              | 「6.トークンの取得」で取得したトークン                           |    |

- (2) データモデル定義書に従い、変更データを用意します。
- データ例) 南極の最高気温、最低気温の値(value)を変更する場合

| id              | type    | Attribute |       |
|-----------------|---------|-----------|-------|
| Tu              |         | Name      | value |
| syowaStaWeather | weather | highTemp  | -4    |
|                 |         | lowTemp   | -12   |

(3)下記のPATCH(変更)メソッドを使用したコマンドを用いて変更の例を示します。 青字箇所にリクエストヘッダのパラメータを設定し、緑色の部分にデータを設定します。 項目の繰り返しがあれば「,」(カンマ)を入れて記述を繰り返します。

curl -iX PATCH 'https://orion.fiware.orden.pref.osaka.lg.jp/v2/entities/<Entityのid>/attrs' ¥ -H 'Content-Type: application/json' ¥ -H 'x-api-key:<API キー>' -H 'User-Agent:smartcity-service' ¥ -H 'Fiware-Service:<Fiware-Service>' ¥ -H 'Fiware-ServicePath:/<Fiware-ServicePath>' ¥ -H 'token:< 「6.トークンの取得」で取得したトークン>' ¥ -d '{ "<Attributeのname>":{ "value":"<Attributeのvalue>" } }' (4) コマンドを実行し、レスポンスに登録・更新成功のステータスコードが返ることを確認します。
 登録・更新成功のステータスコード(以下のいずれかが表示されれば変更成功です)

| ステータスコード | 説明                               | 備考 |
|----------|----------------------------------|----|
| 201      | Created(upsert オプションが使用されない場合)   |    |
| 204      | no Content(upsert オプションが使用される場合) |    |

実行結果例

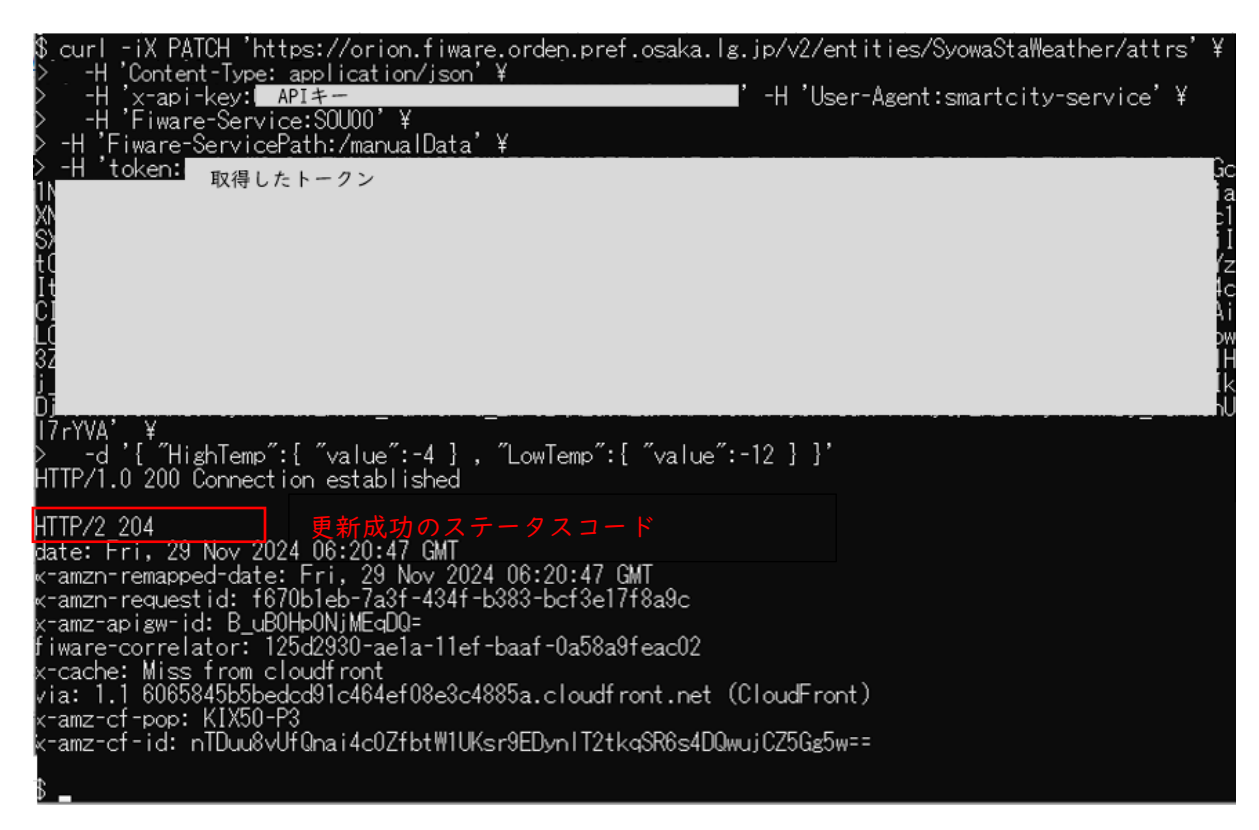

(5)変更したデータを参照し、正しく変更しているか確認します。 データの確認方法は「データ利用手順書(データ利用者用)」を参照してください。

確認結果例

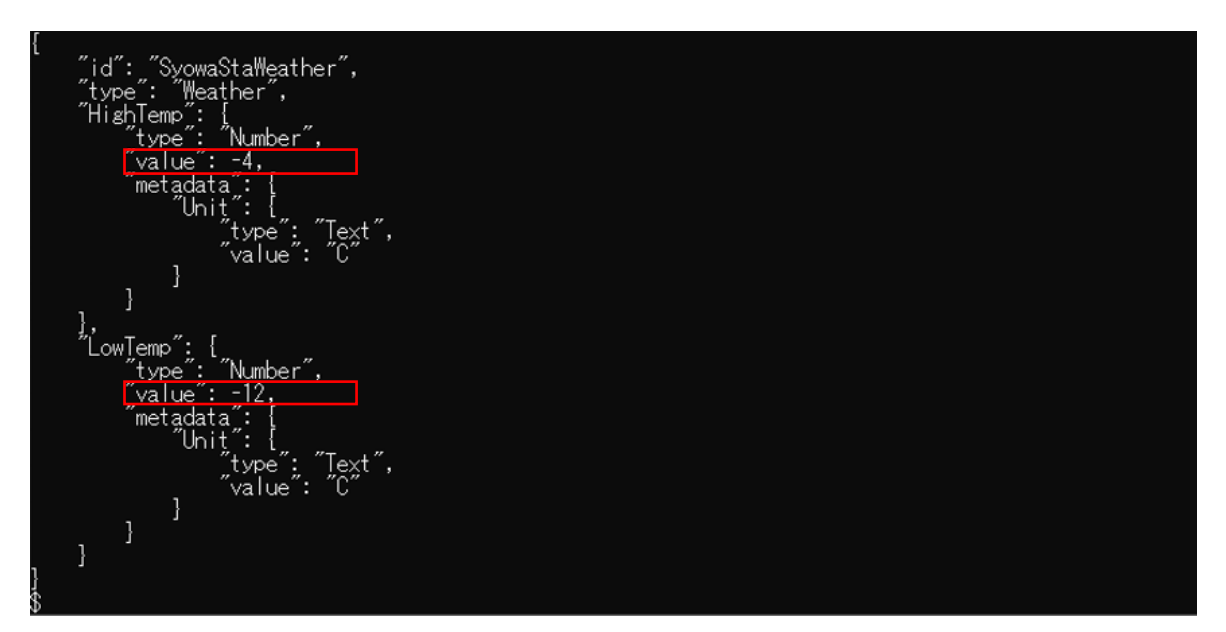

## 8. 補足 API 一覧 (データ提供者用)

8.1. 補足 API 一覧 FIWARE Orion(データ提供者用) データ提供者の場合、データの作成、更新、削除の API が利用可能です。

(GET メソッドの使用方法については、「データ利用手順書(データ利用者用)」 参照)

| メソッド   | エンドポイント                                        | 説明                                       |
|--------|------------------------------------------------|------------------------------------------|
| POST   | /v2/entities                                   | エンティティ作成                                 |
| PUT    | /v2/entities/{entityId}/attrs                  | エンティティ ID 指定・属性入替                        |
| POST   | /v2/entities/{entityId}/attrs                  | エンティティ ID 指定・同名の属性存在時は更新、<br>同名の属性無しなら作成 |
| РАТСН  | /v2/entities/{entityId}/attrs                  | エンティティ ID 指定・属性更新                        |
| PUT    | /v2/entities/{entityId}/attrs/{attrName}       | エンティティ ID 指定・属性名指定して更新                   |
| PUT    | /v2/entities/{entityId}/attrs/{attrName}/value | エンティティ ID 指定・属性名指定・値のみ更新                 |
| DELETE | /v2/entities/{entityId}                        | エンティティ削除                                 |
| DELETE | /v2/entities/{entityId}/attrs/{attrName}       | エンティティ ID 指定・属性名指定して削除                   |
| POST   | /v2/op/update                                  | バッチ更新オペレーションの実行                          |

### ODPO fiware データ登録・変更 API 利用手順書

本紙に関するお問い合わせは、以下の宛先までお寄せください。

ORDEN 事務局

https://lgpos.task-asp.net/cu/270008/ea/residents/procedures/apply/20842844-68aa-4bf7-9783d80d5d629d67/start

改訂履歴

令和7年2月28日 第1版 公開